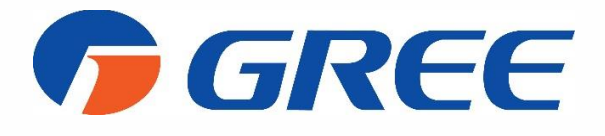

# Aplikacja sterowania WiFi Gree+ Instrukcja instalacji i użytkowania

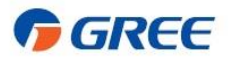

# Dziękujemy za wybór urządzeń Gree

Zarządzanie komfortem w pomieszczeniu jeszcze nigdy nie było takie proste! Dzięki intuicyjnej aplikacji Gree+ możesz kontrolować wszystkie urządzenia Gree posiadające funkcję sterowania WiFi ze smartfona lub tableta.

Przed rozpoczęciem użytkowania proszę dokładnie przeczytać niniejszą instrukcję obsługi.

SPIS TREŚCI:

Instalacja aplikacji
 Konfiguracja aplikacji
 Użytkowanie aplikacji

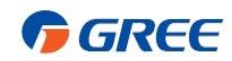

Zarządzanie komfortem za pomocą smartfona lub tableta!

Aby zrealizować zdalną kontrolę urządzeniem przez wifi musi ono posiadać funkcję sterowania WiFi lub możliwość zainstalowania opcjonalnego modułu wifi. Funkcja ta umożliwia wydawanie komend urządzeniu z dowolnego miejsca na świecie po podłączeniu do Internetu. Aplikacja jest kompatybilna z systemami operacyjnymi Android oraz iOS.

# Wymagane wyposażenie:

Router WiFi (sieć WiFi o częstotliwości 2,4 GHz)

Smartfon, Tablet

# Wymagania sytemu operacyjnego:

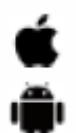

System operacyjny iOS 7.0 lub wyższy

System operacyjny Android 4.0 lub wyższy

# Wymagane ustawienia:

- W ustawieniach routera należy wybrać jeden typ zabezpieczeń WPA2-PSK lub WPA-PSK
- Podczas dodawania, urządzenie musi być w trybie czuwania (OFF)
- Transmisja danych w telefonie musi być wyłączona (Internet LTE)
- GPS w telefonie musi być włączony (lokalizacja)
- Bluetooth i NFC w telefonie muszą być wyłączone
- Dla pasma 2,4 GHz należy ustawić kanał 20 MHz
- Uwierzytelnianie przy użyciu adresów MAC lub filtrowanie adresów MAC należy wyłączyć

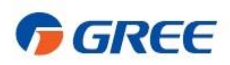

# Instalacja aplikacji

#### Krok 1

Pobierz i zainstaluj aplikację Gree+ na swoim urządzeniu. Aplikacja jest dostępna w Sklepie Play lub Apple Store. Możesz również zeskanować poniższy kod QR, a po wyświetleniu strony wyboru wybrać wersję na Android lub iOS, aby pobrać aplikację.

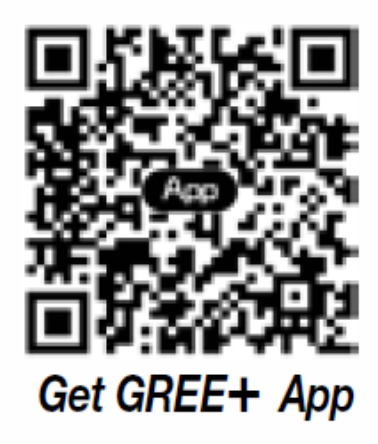

### Krok 2

Otwórz aplikację Gree+. Jeżeli nie masz jeszcze konta w aplikacji zarejestruj się klikając "Zarejestruj się". Podaj następujące informacje: Nazwa użytkownika, e-mail, hasło, potwierdzenie hasła oraz region (Europa). Potwierdź wprowadzone dane klikając "Zarejestruj się". Zostaniesz automatycznie zalogowany.

Uwaga: Po podaniu informacji i kliknięciu "Zarejestruj się" konto zostanie utworzone i zostaniesz automatycznie przeniesiony do ekranu głównego aplikacji, bez potrzeby ponownego logowania. Potwierdzenie lub link aktywacyjny nie są wysyłane na podany adres e-mail.

Uwaga: Unikaj znaku spacji w nazwie użytkownika lub adresie e-mail. Unikaj prostych i krótkich nazw użytkownika

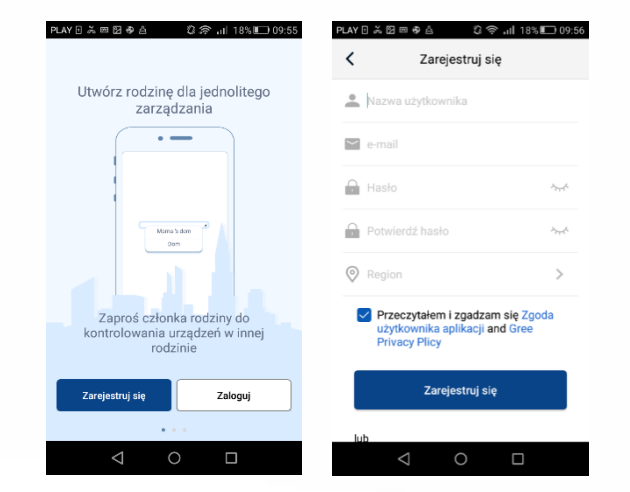

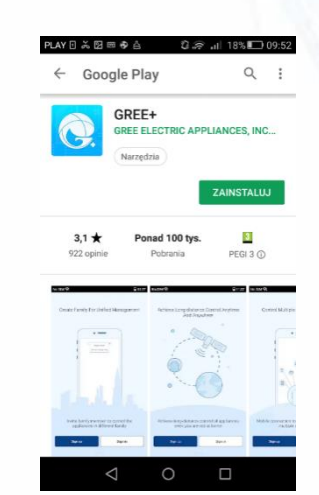

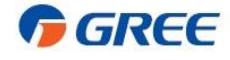

# Włączenie modułu WiFi

Włącz moduł WiFi w urządzeniu przyciskając odpowiedni przycisk na pilocie w zależności od modelu sterownika.

Jeżeli pilot posiada przycisk "WiFi" włącz urządzenie, a następnie wciśnij przycisk "WiFi" do momentu, aż na pilocie pojawi się ikona WiFi **?** 

Jeżeli pilot nie posiada przycisku "WiFi" wciśnij jednocześnie przyciski "Mode" i "Turbo" do momentu, aż na pilocie pojawi się ikona WiFi **?** 

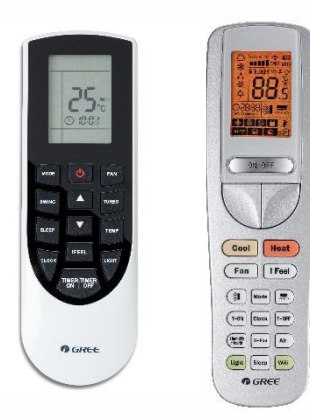

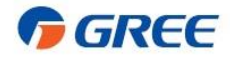

# Konfiguracja aplikacji

#### Krok 1

Po zalogowaniu się w aplikacji przy pierwszej rejestracji pojawi się ekran startowy. Dodaj nowe urządzenie klikając ikonę "+" w prawym górnym rogu. Następnie wybierz rodzaj urządzenia, które chcesz skonfigurować.

Uwaga: Aby skonfigurować klimatyzatory z serii Free Match należy wybrać RAC. ikone "Klimatyzacja". Aby skonfigurować system VRF "Klimatyzator GMV5 wybrać ikonę należy komercviny". skonfigurować urzadzenie Abv ikonę U-Match wybierz "U-Match". Aby skonfigurować oczyszczacz EAGLE wybierz ikonę "350G Purifier". Aby skonfigurować pompę ciepła wybierz ikonę "Versati"

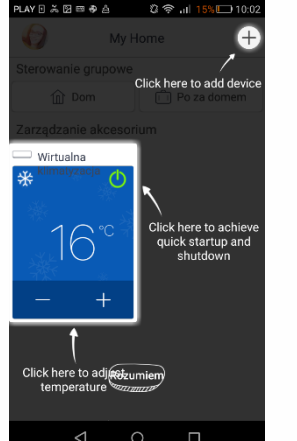

| 10:27                        | <b>u</b> %                             | 25.625.4 37%                     |  |  |
|------------------------------|----------------------------------------|----------------------------------|--|--|
| < "                          | Wybierz t…rządzenia                    |                                  |  |  |
| Klimatyzacja                 | 18<br>18<br>Klimatyzator<br>komercyjny | D<br>Portable air<br>conditioner |  |  |
| V panel<br>wiorer            | Chalet<br>wnioner                      | TRANQUIUTY                       |  |  |
| Foro Window<br>AC            | Une Window AC                          | RV AC                            |  |  |
| (6)<br>Osuszacz<br>powietrza | Umetch                                 | VERSATI                          |  |  |
| (P)<br>450G Puilfier         | ଞ୍ଚି<br>350G Purifier                  |                                  |  |  |
| Zone Controlles              | Ja<br>Kuchnie /<br>wody                | Bluelouth<br>Gatewoy             |  |  |
| -                            |                                        |                                  |  |  |

Uwaga: Podczas konfiguracji, urządzenie powinno być cały czas wyłączone.

Uwaga: Uwaga: Wyłącz transmisję danych (LTE) w telefonie podczas dodawania urządzenia oraz włącz GPS

### Krok 2

Zresetuj moduł WiFi w zależności od modelu sterownika. Aby prawidłowo zresetować moduł za pomocą pilota z przyciskiem "WiFi" wyłącz urządzenie, a następnie jednocześnie przez 1 sek wciśnij przyciski "WiFi" i "Mode". Jeżeli pilot nie posiada przycisku "WiFi" wyłącz urządzenie i jednocześnie przez 10 sek wciśnij przyciski "Turbo" i "Mode". Po poprawnym zresetowaniu urządzenie wyda dźwięk. Wciśnij przycisk "Następny', aby przejść do kolejnego kroku

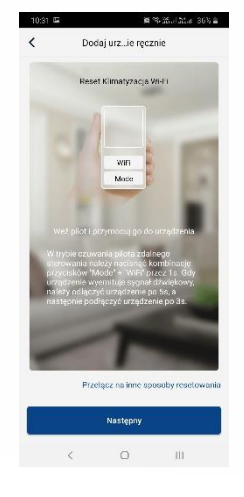

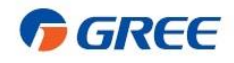

# Krok 3

Po zresetowaniu modułu WiFi pojawi się adres MAC urządzenia (ID urządzenia)

Uwaga: pojawienie się adresu MAC może chwilę potrwać.

## Krok 4

Podaj dane swojej sieci WiFi wprowadzając nazwę i hasło, a następnie kliknij "Szukaj urządzenia". Jeżeli chcesz, żeby aplikacja zapamiętała hasło do WiFi zaznacz "Zapamiętaj hasło".

| 10:37 🖬                    |                   | u %           | 20.a 25.a 35% 🛎   | 10:45              |                        | a<br>a        | \$\$ \$2 a \$5 a \$6 a |  |
|----------------------------|-------------------|---------------|-------------------|--------------------|------------------------|---------------|------------------------|--|
| <                          | Wybierz           | z u…enie Wi-l | 7                 | <                  | Wybi                   | ierz u…enie V | Vi-Fi                  |  |
| Vybierz sie<br>Irządzeniej | ać bezprzewo<br>m | odową do ster | owania            | Wybierz<br>urządze | z sieć bezprz<br>zniem | ewodową do s  | terowania              |  |
| 🖗 Naziva                   | W-F)              | W             | ybierz inne Wi-Fi | ም 1e0              | 04e65b                 |               | Wybierz inne WI-Fi     |  |
|                            | N                 | lastępny      |                   |                    |                        | Następny      |                        |  |
|                            |                   |               |                   |                    |                        |               |                        |  |
|                            |                   |               |                   |                    |                        |               |                        |  |
|                            |                   |               |                   |                    |                        |               |                        |  |
|                            |                   |               |                   |                    |                        |               |                        |  |
|                            |                   |               |                   |                    |                        |               |                        |  |
|                            |                   |               |                   |                    |                        |               |                        |  |
|                            |                   |               |                   |                    |                        |               |                        |  |
|                            |                   |               |                   |                    |                        |               |                        |  |
|                            |                   |               |                   |                    |                        |               |                        |  |
|                            |                   |               |                   |                    |                        |               |                        |  |

| PLAY 🖸 👗 🎯 🖾 📾 🏶 📩 🛛 💭 10                                               | :21 |  |  |  |
|-------------------------------------------------------------------------|-----|--|--|--|
| Potwierdowe Wi-Fi                                                       |     |  |  |  |
| Wybierz domowy router bezprzewodowy(Wi-Fi<br>5GHz nie jest obsługiwane) |     |  |  |  |
|                                                                         |     |  |  |  |
| h                                                                       | d.  |  |  |  |
| <table-cell> Zapamiętaj hasł</table-cell>                               | 0   |  |  |  |
| Szukaj urządzenia                                                       |     |  |  |  |
|                                                                         |     |  |  |  |
|                                                                         |     |  |  |  |
|                                                                         |     |  |  |  |
|                                                                         |     |  |  |  |
| $\triangleleft$ $\circ$ $\Box$                                          |     |  |  |  |

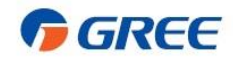

### Krok 5

Po krótkiej chwili rozpocznie się proces wyszukiwania. Po zakończeniu kliknij "OK", aby powrócić do ekranu głównego i rozpocząć sterownie urządzeniem.

Uwaga: w przypadku nieudanej próby dodania urządzenia należy sprawdzić czy typ zabezpieczeń w routerze to WPA2-PSK lub WPA-PSK

| PLAV D 02 m                                                                                                    | PLAY D = 12                                                                                     |
|----------------------------------------------------------------------------------------------------|-------------------------------------------------------------------------------------------------|
| <ul> <li>) Wyszukaj urządzenie</li> <li>Urządzenie zostało zarejestrowane w<br/>wirtulnej chmurze</li> <li>Ukończono</li> </ul> | Uwaga       Konfiguracja jest zakończona, wrócić teraz do strony głównej?       Anuluj       OK |
| < ○ □                                                                                                    | < 0 □                                                                                           |

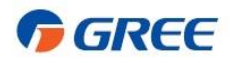

# Użytkowanie aplikacji

### Krok 1 – Ustawienia wstępne

Wejdź w urządzenie klikając jego panel.

Kliknij ikonę "Ustawień", Aby otworzyć ekran ustawień. Możesz na nim zmienić nazwę urządzenia, zablokować urządzenie i sprawdzić wersję Firmware.

Po ustawieniu kliknij "Zapisz" w prawym górnym rogu

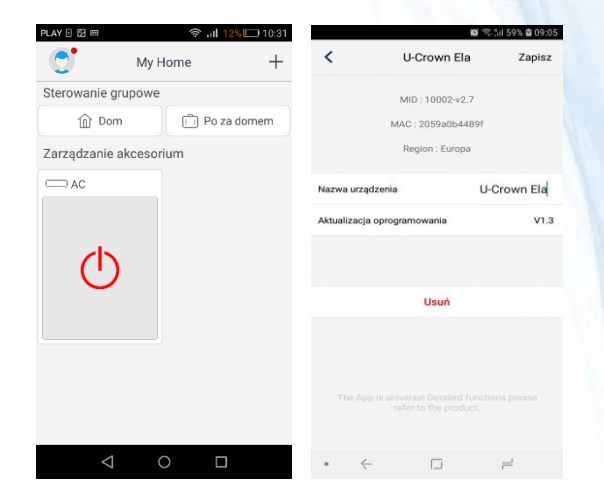

#### Krok 2 – Zmiana trybu pracy

Aby zmienić tryb pracy uruchom urządzenie czerwonym przyciskiem "Włącz" i wejdź w jego ustawienia klikając panel urządzenia w aplikacji. Przesuwając w prawo lub w lewo ikonę trybu pracy wybierz Grzanie, Chłodzenie, Osuszanie, Wentylowanie lub Auto.

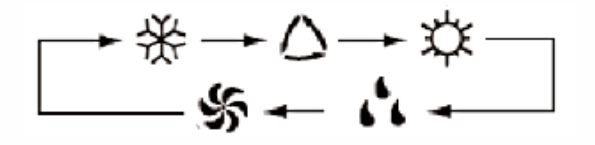

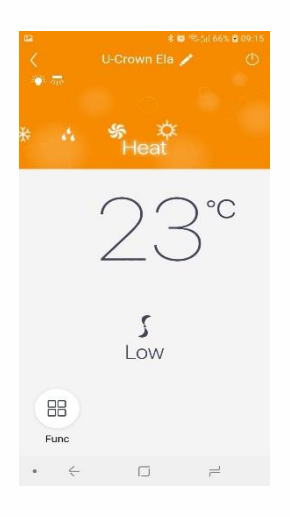

#### Krok 3 – Zmiana nastaw temperatury

Aby zmienić nastawioną temperaturę przesuń w prawo lub w lewo ikonę temperatury. Wybierz wartość między 16°C, a 30°C.

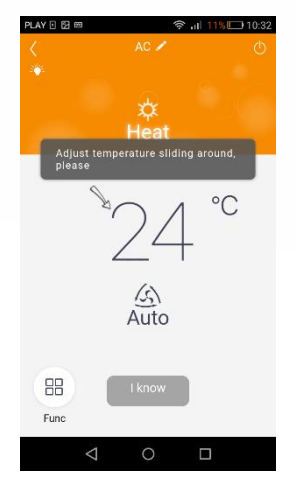

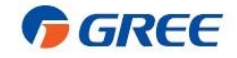

### Krok 4 – Zmiana biegów wentylatora

Aby zmienić bieg wentylatora przesuń w prawo lub w lewo ikonę wentylatora.

# Krok 5 – Funkcje specjalne

Aby ustawić funkcje specjalne kliknij ikonę "Func" w lewym dolnym rogu.

Aby uruchomić daną funkcję kliknij jej ikonę. Podświetlenie na niebiesko informuje o aktywności funkcji. Kliknij ponownie, aby wyłączyć funkcję.

Uwaga! Poniżej opisane funkcje dostępne dla wybranych modeli.

### Funkcje specjalne:

X FAN – funkcja osuszania wymiennika po pracy w trybie chłodzenia lub osuszania zapobiegająca rozwojowi pleśni i grzybów. Wentylator, po wyłączeniu urządzenia kontynuuje pracę przez pewien czas, po czym staje.

LIGHT – włączanie lub wyłączanie wyświetlacza na urządzeniu.

SE – funkcja oszczędności energii. Urządzenie pracuje tak, by ograniczyć pobór energii elektrycznej.

LEFT&RIGHT – sterowanie poziomych ruchem żaluzji. Urządzenie uruchamia automatyczny ruch żaluzji. Kliknięcie ikony trójkąta przy nazwie funkcji umożliwia ustawienia stałego kierunku żaluzji. Aby wybrać kilka zakresów kliknij jeden z nich i nie odrywając palca od ekranu przeciągnij na kolejne zakresy.

UP&DOWN - sterowanie pionowym ruchem żaluzji. Urządzenie uruchamia automatyczny ruch żaluzji. Kliknięcie ikony trójkąta przy nazwie funkcji umożliwia ustawienia stałego kierunku żaluzji. Aby wybrać kilka zakresów kliknij jeden z nich i nie odrywając palca od ekranu przeciągnij na kolejne zakresy.

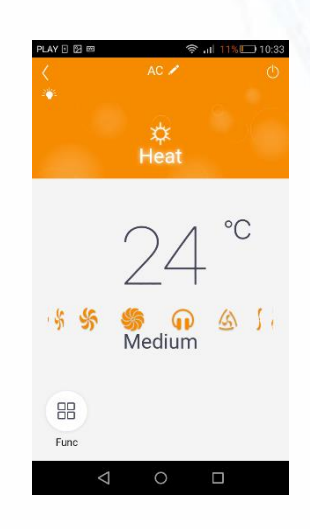

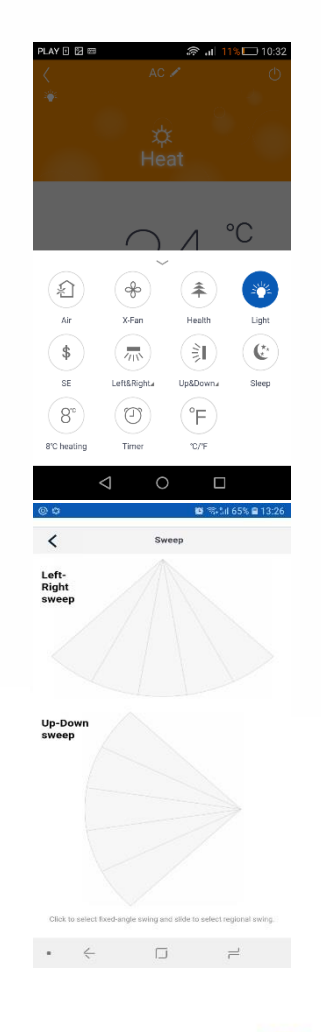

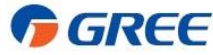

### Funkcje specjalne:

SLEEP – możliwość ustawienia trybu(trybów) snu. Kliknięcie ikony trójkąta przy nazwie funkcji umożliwia ustawienia programu sleep Expert, Nap, Tradition lub DIY. Przy wyborze danego programu na wykresie powyżej przedstawiona zostanie charakterystyka trybu. Powrót realizowany jest strzałką w górnym lewym rogu.

TIMER – regulator czasowy automatycznie wyłączy i wyłączy urządzenie w danym dniu tygodnie i o zadanej godzinie. Kliknięcie w ikonę funkcji przenosi do ustawień timera. Na ekranie pojawią się ustawione wcześniej programy. Aby włączyć program bez jego edycji wystarczy kliknąć ikonę suwaka. Aby zmienić wcześniej wprowadzone dane należy kliknąć na dany program. Aby ustawić nowy program należy kliknąć ikonę "+" na dole ekranu. Następnie należy określić godzinę, dzień tygodnia oraz działanie ON lub OFF. Po nadaniu ustawień kliknij "Zapisz". Program automatycznie zostanie aktywowany.

HUMIDIFY – kontrola wilgotności powietrza. Kliknięcie ikony trójkąta przy nazwie funkcji umożliwia ustawienia programu Inteligent, Continuous, Manual. Wybierz tryb, a następnie kliknij strzałkę powrotu w lewym górnym rogu.

INDOOR NOISE – ograniczenie poziomu hałasu jednostki wewnętrznej. Kliknięcie ikony trójkąta przy nazwie funkcji umożliwia ustawienia programu. Aby wybrać poziom hałasu kliknij ikonę suwaka i zaznacz żądaną wartość na wykresie. Powrót realizowany jest przez kliknięcie strzałki w górnym lewym rogu.

HEALTH – włączenie lub wyłączenie jonizatora.

AREA FAN – dzięki tej funkcji możesz dostosować kierunek nawiewu powietrza, tak aby uniknąć intensywnych podmuchów w kierunku przebywania ludzi. Kliknięcie ikony trójkąta przy nazwie funkcji umożliwia ustawienia programu. Kliknij suwak "Area Term", a następnie klikając na strefę pomieszczenia

ustaw strefę przebywania ludzi ikoną 🎍 . Przesuń

ikonę klimatyzatora , aby umiejscowić go zgodnie z rzeczywistym stanem.

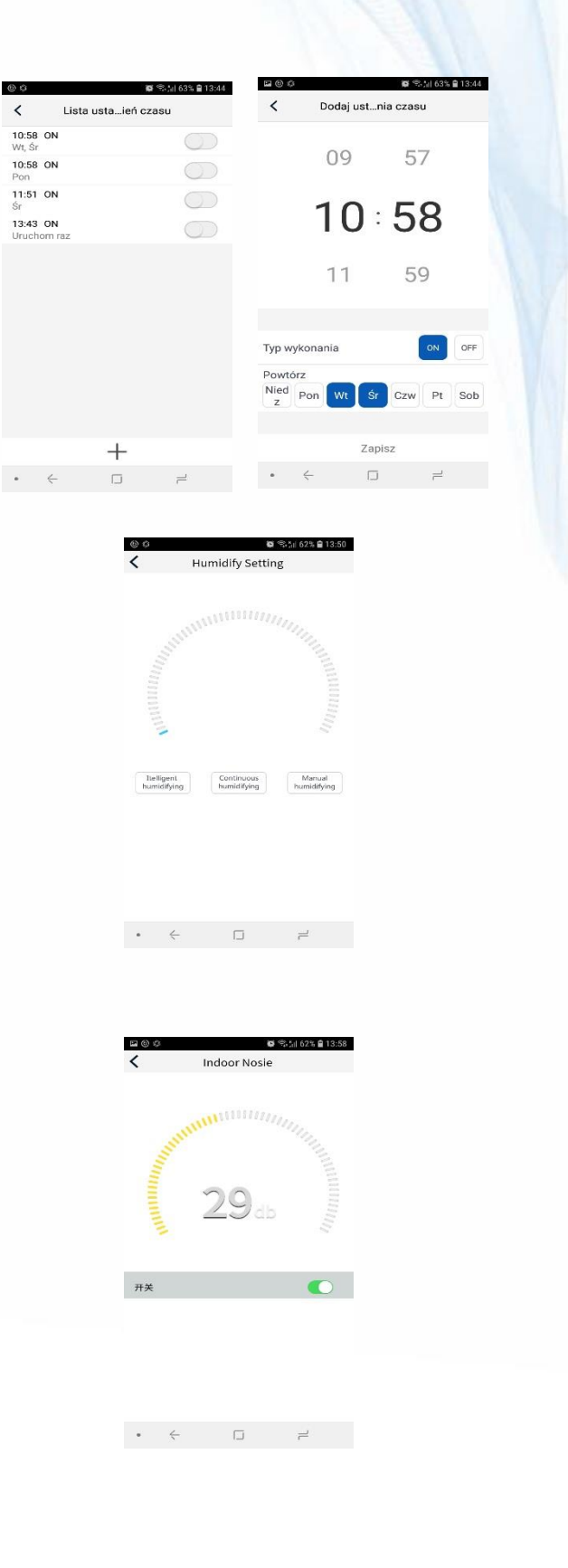

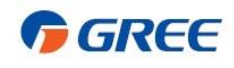

# Funkcje specjalne:

8°C HEATING – funkcja ta umożliwia ogrzewanie pomieszczenia do 8°C.

### Pomoc, Wiadomości, Opinie, Ustawienia

Aby przejść do działu pomocy, wiadomości, opinii i ustawień na ekranie głównym kliknij ikonkę użytkownika w prawym górnym rogu, a następnie kliknij odpowiedni dział.

### Sprawdzenie wersji aplikacji

Aby sprawdzić wersję oprogramowania, na ekranie głównym kliknij ikonkę użytkownika w prawym górnym rogu, a następnie kliknij "ustawienia" i "Info".

### Sterowanie grupowe

Aby stworzyć grupę urządzeń na ekranie głównym kliknij ikonkę użytkownika w prawym górnym rogu, a następnie kliknij "Sterowanie grupowe". Dodaj nową grupę klikając w dole ekranu "+". Wpisz nazwę grupy i wybierz urządzenia klikając suwaki przy ich nazwach. Klikając ustawienia dla danego urządzenia wybierz polecenia. Po wprowadzeniu ustawień kliknij "Zapisz" w prawym górnym rogu. Aby aktywować działanie grupowe kliknij "Wykonaj" przy nazwie grupy.

### Sterowanie urządzeniem z wielu kont

Aby umożliwić nowym użytkownikom dostęp do skonfigurowanych przez Ciebie urządzeń na ekranie głównym kliknij ikonkę użytkownika w lewym górnym rogu, a następnie kliknij "Zarządzanie domem". Wybierz następnie skonfigurowane urządzenie w "Rodzina stworzona przez siebie" i kliknij "Zaproś członka". Podaj jego mail i kliknij "Zaproś członka". Jeżeli podany użytkownik jest zarejestrowany dostanie wiadomość z zaproszeniem.

Uwaga! Aby móc dodać innego użytkownika musi on utworzyć konto na drugim telefonie/ tablecie

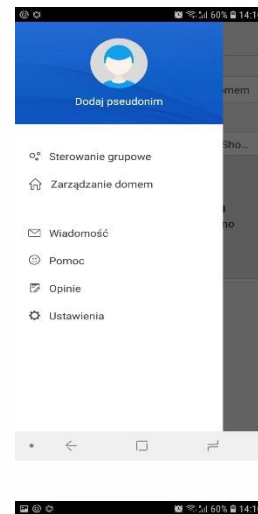

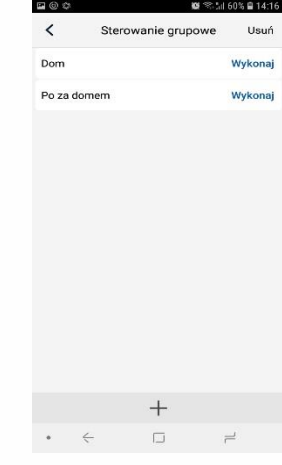

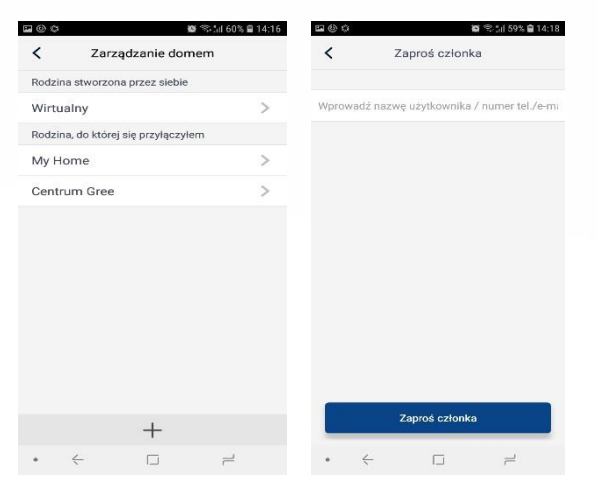

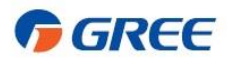

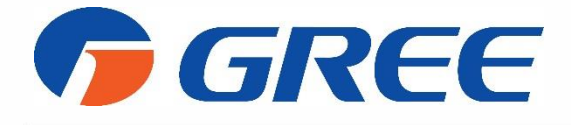

Instrukcja obsługi wersja 07\_20

Ze względu na stały postęp prac nad udoskonalaniem technologii wykorzystywanych w produkcji urządzeń, producent zastrzega sobie prawo zmian w szczegółach technicznych rozwiązań wykorzystywanych w klimatyzatorze bez powiadomienia.

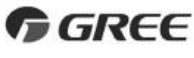

GREE ELECTRIC APPLIANCES, INC. OF ZHUHAI

Add: West Jinji Rd, Qianshan, Zhuhai,Guangdong, China, 519070 Tel: (+86-756) 8522218 Fax: (+86-756) 8669426 E-mail: gree@gree.com.cn www.gree.com

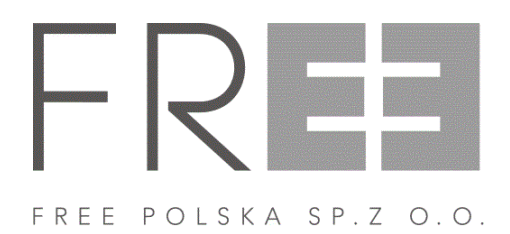

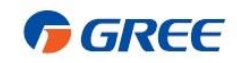